# تالّدبملا دحأ ىلع تباثلا جمانربلا ةيقرت

## فدەلا

نم ةعومجم يەو .ەفئاظوو لوحملا ليغشت يف مكحتي يذلا جمانربلا وە تباثلا جمانربلا زاەجلا لمعي يكل اەيف ةنزخملا تانايبلاو جمانربلا زمر ىلع يوتحت يتلا ةزەجألاو جماربلا.

ةديدج تازيمو انسحم انامأ رفوي دق امم ،زاهجلا ءادأ نيسحت ىلإ تباثلا جمانربلا ةيقرت يدؤت يلاتلا تهجاو اذإ اضيأ ةيرورض ةيلمعلا هذه نوكت .ءاطخألل تاحالصإو:

- لوحملا مادختساب عطقتملا لاصتالا وأرركتملا ةكبشلا عاطقنا •
- ءيطب لاصتا •

كيدل لوحملا ىلع تباثلا جمانربلا ةيقرت ةيفيك حيضوت وه دنتسملا اذه نم فدهلا.

## قيبطتلل ةلباقلا ةزهجألا

- Sx250 sery
- Sx350 Series
- SG350X Series
- Sx550X Series

## جماربلا رادصإ

• 2.2.0.66

## لوحملا يف ةتباثلا جماربلا ةيقرت

#### تباثلا جمانربلا ةيقرت

عقوم نم الوأ كب صاخلا لوحملل ةتباثلا جماربلا ثدحأ ليزنت نم دكأت ،ةعباتملا لبق **:ماه** ،لاثملا ليبس ىلع .لوحملل جتنملا مسا بتكا ،ةحفصلا هذه حتف درجمب .<u>بيولا ىلع Cisco</u> .هليزنتب مقو تباثلا جمانربلا طابترا ددح .كيدل يذلا ددحملا جذومنلا ددح ،كانه نم .SF250 .<u>داهج يا علع اهتيقرتو ةتباثلا جماربا اليزنت ةيفيك</u> يف تاوطخلا عابتا كنكمي ،ليدبكو

< **ةرادإ** رتخاو لوحملل بيولا ىلإ ةدنتسملا ةدعاسملا ةادألا ىلإ لوخدلا ليجستب مق .1 ةوطخلا **ةتباثلا جماربلا تايلمع < تافلملا قرادإ**.

| <ul> <li>Administration</li> </ul>  | ] |
|-------------------------------------|---|
| System Settings                     |   |
| Stack Management                    |   |
| User Accounts                       |   |
| Idle Session Timeout                |   |
| Time Settings                       |   |
| System Log                          |   |
| <ul> <li>File Management</li> </ul> |   |
| Firmware Operations                 |   |
| File Operations                     |   |
| File Directory                      |   |

"ةيلمعلا عون" وه نوكيل **ةتباثلا جماربلا ثيدحت** ويدار رز قوف رقنا .2 ةوطخلا.

| Active Firmware File:    | image1.bin                                                                       |
|--------------------------|----------------------------------------------------------------------------------|
| Active Firmware Version: | 2.2.0.27                                                                         |
| Operation Type:          | <ul> <li>Update Firmware</li> <li>Backup Firmware</li> <li>Swap Image</li> </ul> |
| Copy Method:             | ● HTTP/HTTPS<br>● USB                                                            |

.خسن ةقيرطك HTTP/HTTPS رايخلا رز قوف رقنا .3 ةوطخلا

| Active Firmware File:    | image1.bin                                                                       |
|--------------------------|----------------------------------------------------------------------------------|
| Active Firmware Version: | 2.2.0.27                                                                         |
| Operation Type:          | <ul> <li>Update Firmware</li> <li>Backup Firmware</li> <li>Swap Image</li> </ul> |
| Copy Method:             |                                                                                  |

صارقأ كرحم مادختساب لوحملا ىلإ ةتباثلا جماربلا لقن يف بغرت تنك اذإ **USB** رتخأ **:ةظحالم** ذفنم ربع لمعي شالف USB.

ةتباثلا جماربلا فلم عقوم ددحو **فلم رايتخا** قوف رقنا ،فلملا مسا ىلع لوصحلل .4 ةوطخلا كب صاخلا رتويبمكلا نم اقبسم اهليزنت مت يتلا

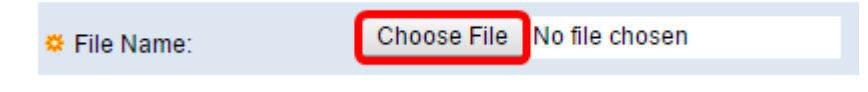

.**حتف** قوف رقنا مث فلملا رتخأ .5 ةوطخلا

| Organize 🔻 New f                                                                                                    | older                                                                                                    | !≡ ▼                                                                                                    |
|----------------------------------------------------------------------------------------------------|----------------------------------------------------------------------------------------------------|----------------------------------------------------------------------------------------------------|
| <ul> <li>★ Favorites</li> <li>■ Desktop</li> <li>▶ Downloads</li> <li>™ Recent Places</li> <li>➢ Libraries</li> <li>▶ Documents</li> </ul> | Name          Name         cmterm-88xx-sip.11-0-1-11.k3.cop.sgn         diagnostics (1)         diagnostics         freeradius-server-3.0.11.tar         image_tesla_Sx250-350_Sx350X-550X_2.2         Vy | Date modified<br>1/30/2016 8:10 AM<br>3/5/2016 12:01 AM<br>3/4/2016 5:16 AM<br>5/4/2016 3:01 PM<br>7/11/2016 3:45 PM<br>4/27/2016 2:47 PM |
| <ul> <li>Documents</li> <li>Music</li> <li>Pictures</li> <li>Videos</li> </ul>                                                             | <ul> <li>ing</li> <li>KQ58018 (1)</li> <li>KQ58018</li> </ul>                                                                                                    | 3/2/2016 7:54 AM<br>5/4/2016 9:51 AM<br>5/3/2016 4:05 PM                                                                                  |
| 📣 Homearoun                                                                                                    | ▼ <                                                                                                    |                                                                                                    |
| File name:                                                                                                    | image_tesla_Sx250-350_Sx350X-55( 👻 All Files                                                                                                    | •                                                                                                    |
|                                                                                                    | Open                                                                                                    | Cancel                                                                                                    |

#### .**قبطي** ةقطقط .6 ةوطخلا

| Firmware Operations |                          |                                                                                  |
|---------------------|--------------------------|----------------------------------------------------------------------------------|
|                     | Active Firmware File:    | image1.bin                                                                       |
|                     | Active Firmware Version: | 2.2.0.27                                                                         |
|                     | Operation Type:          | <ul> <li>Update Firmware</li> <li>Backup Firmware</li> <li>Swap Image</li> </ul> |
|                     | Copy Method:             | ● HTTP/HTTPS<br>● USB                                                            |
|                     | File Name:               | Choose File image_tesla2.2.0.66.bin                                              |
| C                   | Apply Cancel             |                                                                                  |

ةيقرتلا ةيلمع مدقت رەظي يذلا مدقتلا طيرش كلذ دعب رەظيس.

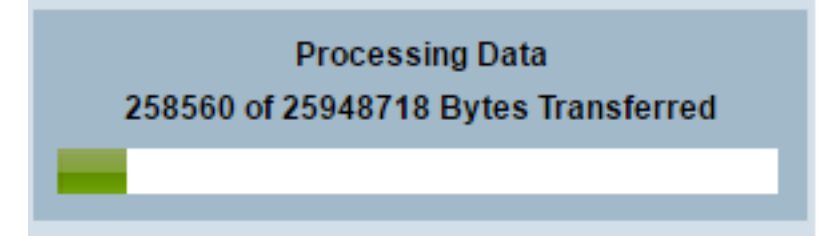

نأ ىلإ رايتخإ ةمالع عم ةشاشلا ريشت مث مدقتلا طيرش يفتخي ،ةيلمعلا مامتإ دنع ةحجان ةيقرتلا ةيلمع.

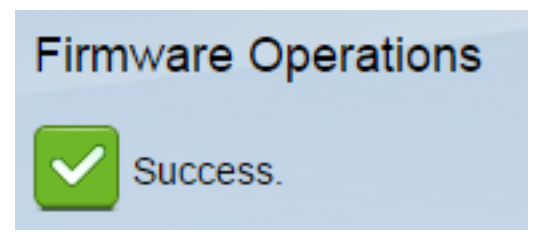

### لوحملا ديەمت دعأ

لوحملا ديەمت ةداعإ بجي ،ەتيقرت تمت يذلا تباثلا جمانربلا رادصإ قيبطتل.

**ديەمتلا ةداعإ < ةرادإ** رتخأ .1 ةوطخلا.

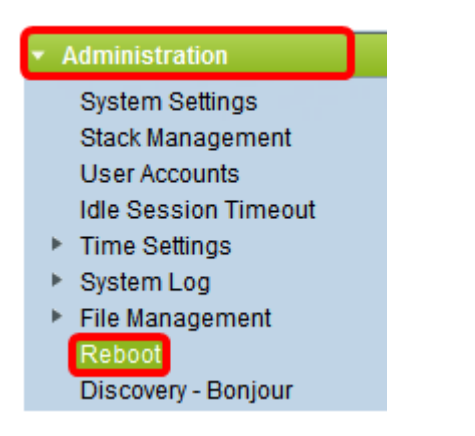

.**يروف** ةقطقط .2 ةوطخلا

| Reboot |                                                  |
|--------|--------------------------------------------------|
|        | To reboot the device, click the 'Reboot' button. |
|        | Reboot 💿 Immediate                               |
|        | ◎ Date Jan 	 01 	 Time 00 	 00 	 HH:MM           |
|        | 💿 In 🛛 💿 🖵 Days 🗤 🗤 Hours 🗤 🗸 Minutes            |

عدب نيوكت فذحل **ليغشتلا عدب نيوكت فلم حسم** رايتخالاا ةناخ ددح (يرايتخإ) .3 ةوطخلاا يساسأ لكشب لوحملا موقي ،رايخلاا اذه ديدحت عم .لوحملا ديهمت قداعا درجمب ليغشتلاا ليغشتلا تانيوكت نم لك فذح متيس هنأل ةيضارتفالاا عنصملا تادادعا طبض قداعإب ديهمتلا قداعا دنع ليغشتلاو

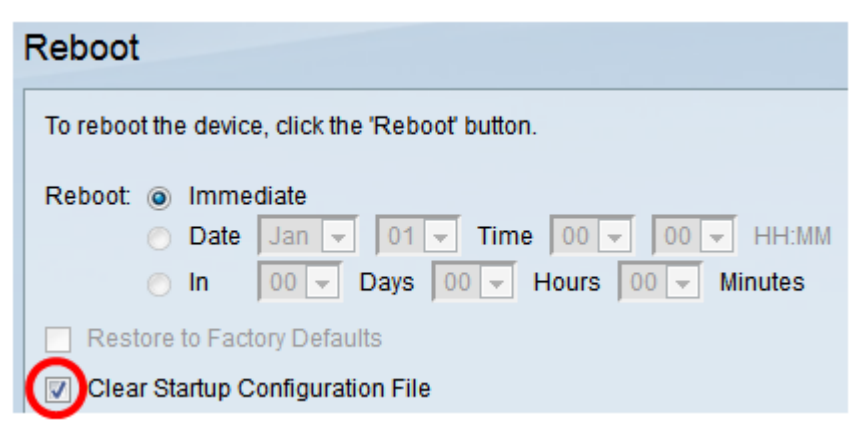

، reboot ةقطقط .4 ةوطخلا

| Reboot                                           |  |
|--------------------------------------------------|--|
| To reboot the device, click the 'Reboot' button. |  |
| Reboot:  Immediate                               |  |
| O In 00 	 Days 00 	 Hours 00 	 Minutes           |  |
| Restore to Factory Defaults                      |  |
| Clear Startup Configuration File                 |  |
| Reboot Cancel Reboot                             |  |

قئاقد عضب ةيلمعلا هذه قرغتست دق .ديهمتلا ةداعإب كلذ دعب لوحملا موقيس.

### ديدجلا تباثلا جمانربلا نم ققحتلا

حاجنب ديدجلا تباثلا جمانربلا ةيقرت مت دق ناك اذإ امم ققحتلل:

**ةتباثلا جماربلا تايلمع < تافلملا ةرادإ < ةرادإ** رتخأ 1. ةوطخلا.

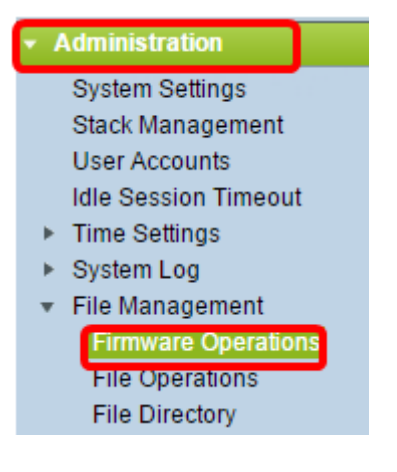

مت دق ناك اذا امم قرقحتال طشنال تباثال جمانربال رادصا ةقطنم نم قرقحت .2 ةوطخاا لوحمال يل حاجنب ثدحمال تباثال جمانربال ليمحت.

| Firmware Operations |                         |                                                |
|---------------------|-------------------------|------------------------------------------------|
|                     | Active Firmware File:   | image_tesla_Sx250-350_Sx350X-550X_2.2.0.66.bin |
|                     | Active Firmware Version | 2.2.0.66                                       |

جاجنب كيدل لوحملل تباثلا جمانربلا ةيقرت نآلا كيلع بجي.

ةمجرتاا مذه لوح

تمجرت Cisco تايان تايانق تال نم قعومجم مادختساب دنتسمل اذه Cisco تمجرت ملاعل العامي عيمج يف نيم دختسمل لمعد يوتحم ميدقت لقيرشبل و امك ققيقد نوكت نل قيل قمجرت لضفاً نأ قظعالم يجرُي .قصاخل امهتغلب Cisco ياخت .فرتحم مجرتم اممدقي يتل القيفارت عال قمجرت اعم ل احل اوه يل إ أم اد عوجرل اب يصوُتو تامجرت الاذة ققد نع اهتي لوئسم Systems الما يا إ أم الا عنه يل الان الانتيام الال الانتيال الانت الما